IlmuKomputer.Com

## Instalasi WEB Server (WAMP Server, XAMPP & PHP Triad) di Windows

#### Muhidin

naufal\_mr@yahoo.com http://muhidins.blogspot.com

#### Lisensi Dokumen:

Copyright © 2003-2007 IlmuKomputer.Com

Seluruh dokumen di IlmuKomputer.Com dapat digunakan, dimodifikasi dan disebarkan secara bebas untuk tujuan bukan komersial (nonprofit), dengan syarat tidak menghapus atau merubah atribut penulis dan pernyataan copyright yang disertakan dalam setiap dokumen. Tidak diperbolehkan melakukan penulisan ulang, kecuali mendapatkan ijin terlebih dahulu dari IlmuKomputer.Com.

#### Pendahuluan

Ingin belajar PHP, tapi belum tahu mulai dari mana ? Cobalah mulai dari menginstall file-file yang dibutuhkan. File apa sajakah yang dibutuhkan ? Apache & MySQL ? Seperti kebanyakan program windows yang lain untuk menginstall PHP ternyata sangat mudah. Di artikel ini akan ditunjukan cara instalasi tiga server yang dapat anda pergunakan sebagai langkah awal untuk mempelajari PHP.

Ketiga file server dapat download pada:

| WAMP Server | : www.wampserver.com/en/download.php                             |
|-------------|------------------------------------------------------------------|
| XAMPP       | : www.apachefriends.org/en/xampp-windows.html atau www.xampp.org |
| PHP Triad   | : www.soft20.com/download-12-16231.html                          |

#### Cara Instalasi WAMP 51.7.1

Buka explorer lalu double click file WAMP 51.7.1a.exe seperti gambar 1

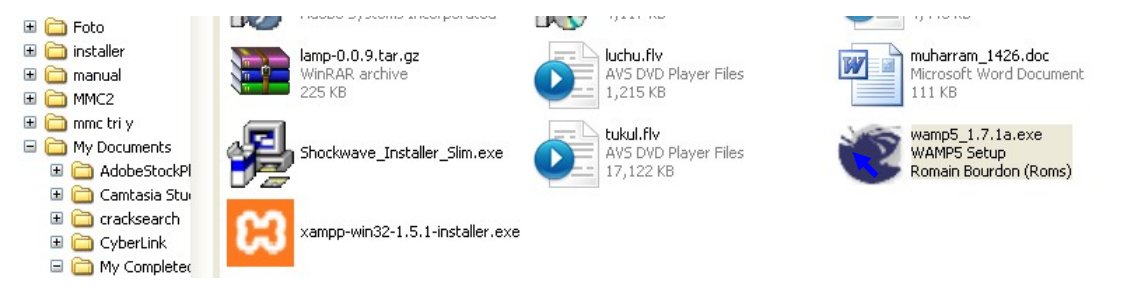

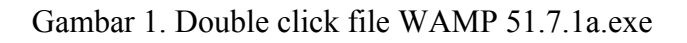

Lalu akan muncul setup- WAMP5. Pilih Next

### IlmuKomputer.Com

Ikatlah limu dengan menuliskannya

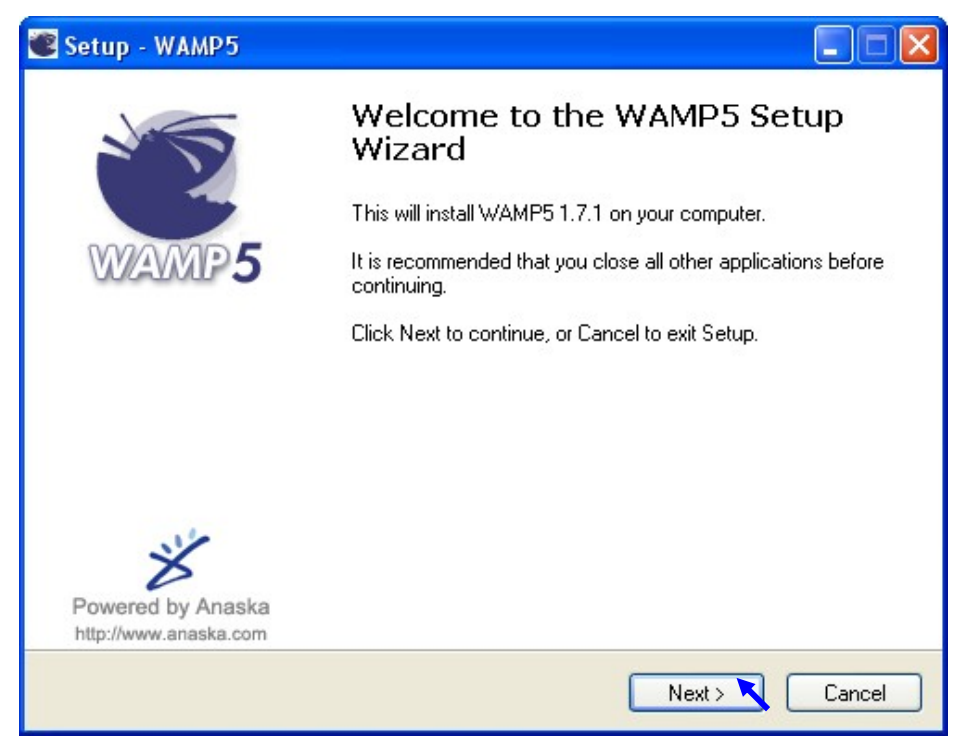

Gambar 2 Wizard setup

Lalu muncul kotak dialog.pilih I accept the agreement lalu klik next

| 📽 Setup - WAMP5                                                                                                    |        |
|----------------------------------------------------------------------------------------------------|--------|
| License Agreement<br>Please read the following important information before continuing.                                              |        |
| Please read the following License Agreement. You must accept the terms of this<br>agreement before continuing with the installation. |        |
|                                                                                                    |        |
| by Romain Bourdon - romain@anaska.com<br>powered by Anaska - <u>http://www.anaska.com</u>                                            |        |
| APACHE 2.2.4, PHP 5.2.2 and PECL, MYSQL 5.0.37<br>PHPMYADMIN 2.10.1, SQLITEMANAGER 1.2.0                                             |        |
| GNU GENERAL PUBLIC LICENSE<br>Version 2, June 1991                                                                                   | ~      |
| I accept the agreement     T do not accept the agreement                                                                             |        |
| < Back Next >                                                                                                    | Cancel |

Gambar 3 License Agreement

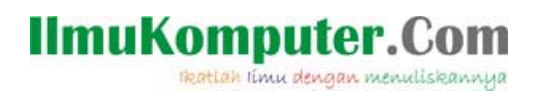

Lalu akan muncul kotak dialog, untuk menentukan ke folder mana ia akan di simpan..setelah itu klik next

| 📽 Setup - WAMP5                                                                   |        |
|-----------------------------------------------------------------------------------|--------|
| Select Destination Location<br>Where should WAMP5 be installed?                   |        |
| Setup will install WAMP5 into the following folder.                               |        |
| To continue, click Next. If you would like to select a different folder, click Br | rowse. |
| (c.\wamp                                                                          | Browse |
| At least 73.6 MB of free disk space is required.                                  |        |
| < Back Next >                                                                     | Cancel |

Gambar 4 Drive & folder untuk menyimpan program

Tunggu beberapa saat, hingga muncul kotak dialog untuk menentukan nama shortcut di start menu yang diapakai dengan default WampServer seperti gbr 5. Lalu pilih next

| 📽 Setup - WAMP5 📃 🗖 🔀                                                                                                    |
|----------------------------------------------------------------------------------------------------|
| Select Start Menu Folder<br>Where should Setup place the program's shortcuts?                                                                                           |
| Setup will create the program's shortcuts in the following Start Menu folder.<br>To continue, click Next. If you would like to select a different folder, click Browse. |
| WampServer Browse                                                                                                    |
|                                                                                                    |
|                                                                                                    |
| Back Next > Cancel                                                                                                    |

Gambar 5 Nama shortcut di start menu

Muncul pilihan untuk otomatis memulai WAMP5 ketika komputer dihidupkan. Pilih tanda  $\sqrt{}$  untuk memilih. Lanjutkan dengan mengklik tombol Next

# IImuKomputer.Com

| 📽 Setup - WAMP5 📃 🗖 🔀                                                                                                    |  |  |
|----------------------------------------------------------------------------------------------------|--|--|
| Select Additional Tasks<br>Which additional tasks should be performed?                                                                                                    |  |  |
| Select the additional tasks you would like Setup to perform while installing WAMP5,<br>then click Next.<br>Auto Start:                                                                                      |  |  |
| Automatically launch WAMP5 on startup. If you check this option, Services will be installed as automatic. Otherwise, services will be installed as manual and will start and stop with the service manager. |  |  |
|                                                                                                    |  |  |
|                                                                                                    |  |  |
| < Back Next > Cancel                                                                                                    |  |  |

Gambar 6 WAMP akan jalan ketika startup

Setelah itu klik install.....

| 💌 Seti   | ip - WAMP5                                                                                                    |        |
|----------|----------------------------------------------------------------------------------------------------|--------|
| Rea<br>S | idy to Install<br>ietup is now ready to begin installing WAMP5 on your computer.                              |        |
| C        | Nick Install to continue with the installation, or click Back if you want to review or<br>hange any settings. |        |
| Ī        | Destination location:<br>c:\wamp                                                                              | -      |
| !        | Start Menu folder:<br>WampServer                                                                              |        |
|          |                                                                                                    |        |
|          | < Back Install                                                                                                | Cancel |

Gambar 7 Siap untuk mulai di Install

dan proses instalasipun dimulai .....

## IlmuKomputer.Com

ikatlah limu dengan menuliskannya

| 📽 Setup - WAMP5                                                        |        |
|------------------------------------------------------------------------|--------|
| Installing<br>Please wait while Setup installs WAMP5 on your computer. |        |
| Extracting files<br>c:\wamp\Apache2\icons\left.gif                     |        |
|                                                                        |        |
|                                                                        |        |
|                                                                        |        |
|                                                                        |        |
|                                                                        | Cancel |

Gambar 8 Sedang dalam proses instalasi

Masukan nama folder tempat menyimpan nama website. Default nama foldernya adalah www seperti gbr 9 Lalu klik ok

| 🕙 Setup - WAMP                     | 5                                                                                                    |        |
|------------------------------------|----------------------------------------------------------------------------------------------------|--------|
| <b>Installing</b><br>Please wait w | hile Setup installs WAMP5 on your computer.                                                                                                    |        |
|                                    | Browse For Folder                                                                                                    |        |
| Extracting file                    | Please choose a directory for your DocumentRoot. If you<br>are not sure, just leave the default directory :                                    |        |
|                                    | <ul> <li>logs</li> <li>mysql</li> <li>new_phpmyadmin</li> <li>php</li> <li>scripts</li> <li>sqlitemanager</li> <li>tmp</li> <li>www</li> </ul> |        |
| <u>,</u>                           | To view any subfolders, click a plus sign above.                                                                                               |        |
|                                    | Make New Folder OK Cancel                                                                                                    | Cancel |

Gambar 9 Folder untuk menyimpan nama web

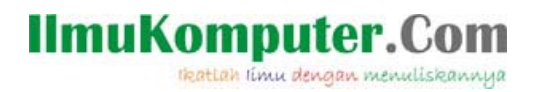

Masukan nama server yang diapakai. Jika server yang diapakai ada dikomputer yang dipakai biarkan default (localhost) yang dipakai lihat gbr 10

| 📽 Setup - WAMP5                                                                                                    |        |
|----------------------------------------------------------------------------------------------------|--------|
| PHP mail parameters<br>SMTP server                                                                                                    |        |
| Please enter the SMTP server to be used by PHP to send emails (generally, your SMTP, ex: smtp.provider.com). If you are not sure, just leave the default value :<br>[localhost] | 'ISP's |
| Next                                                                                                    | Cancel |

Gambar 10 masukan nama server yang diapakai

Masukan alamat email yang akan dikirimkan berita dari PHP (boleh dibiarkan/default)

| 📽 Setup - WAMP5                                                        |                |
|------------------------------------------------------------------------|----------------|
| PHP mail parameters<br>Default email                                   |                |
|                                                                        |                |
| Now enter the default email adress to be used by PHP<br>you@yourdomain | to send emails |
|                                                                        |                |
|                                                                        |                |
|                                                                        |                |
|                                                                        |                |
|                                                                        |                |
|                                                                        |                |
|                                                                        | Next 💦 Cancel  |

Gambar 11 Email yang akan dikirmkan berita oleh PHP

Jika browser yang ada lebih dari 1 maka akan muncul pertanyaan untuk default browser WAMP5 seperti pada gbr 12. Pilih Yes

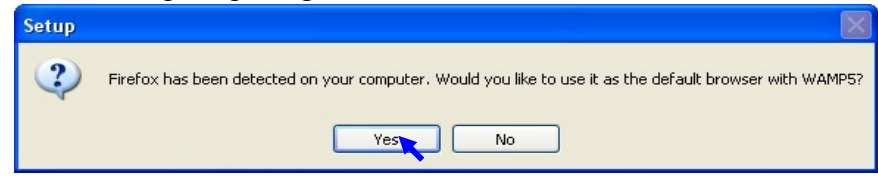

Gambar 12 Firefox akan dijadikan default browser untuk wamp

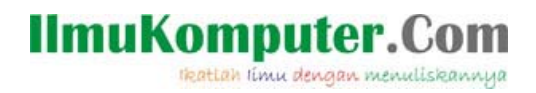

Pilih Launch WAMP5 now untuk langsung mulai menjalankan service yang ada di WAMP, lalu tekan tombol Finish

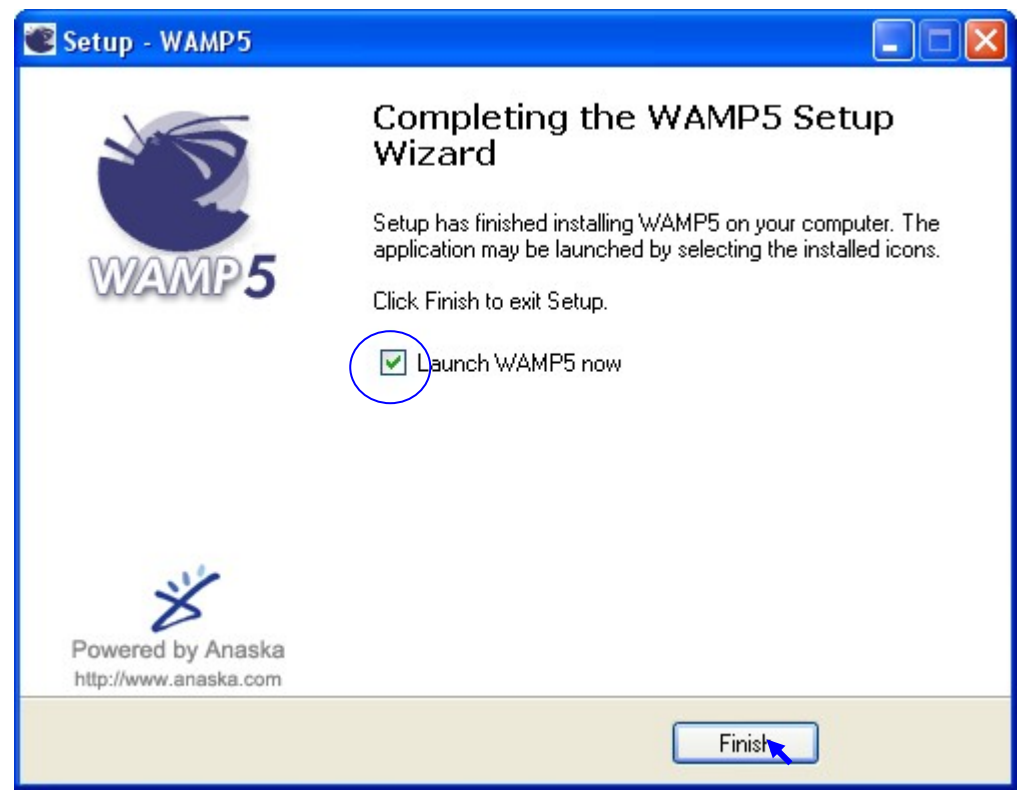

Gambar 13

Jika dijalankan dipojok kanan bawah (sys tray icon) anda akan menemukan symbol dari WAMP 51 51.7.1a.exe seperti gbr 14 atau jika muncul spt gb. 15 berarti ada service yg belum jalan (ada warna merah pada icon WAMP)

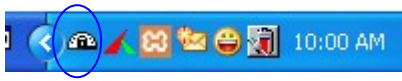

Gambar 14 WAMP5 on (hidup)

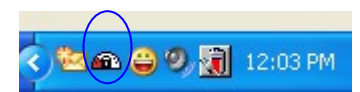

Gambar 15 WAMP off (mati)

Coba klik kanan pada icon wamp5 maka akan muncul seperti gambar 16

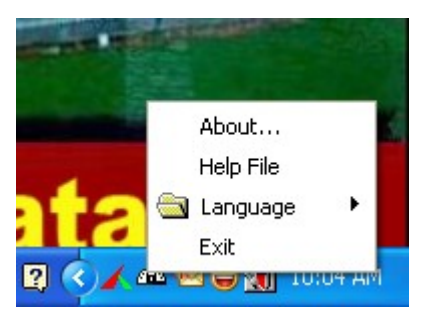

Gambar 16 Klik kanan pada wamp5

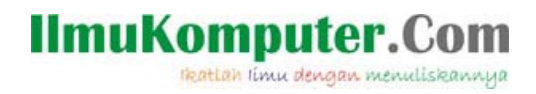

Sedangkan jika diklik (klik kiri) pada wamp server akan muncul seperti gambar 17

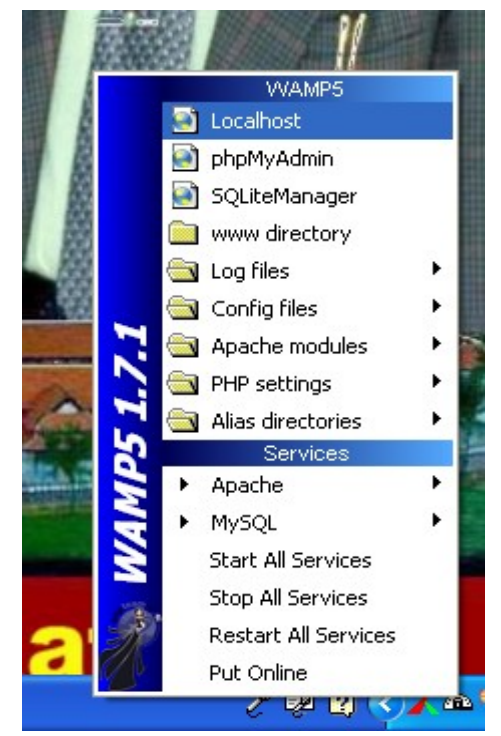

Gambar 17 Menu yang muncul ketika icon wamp diklik

Sekarang kita coba jalankan server dengan menggunakan browser favorite anda (atau browser yang sudah ada – IE/Modzilla). Caranya ketikan localhost pada address bar maka akan muncul seperti gbr 18

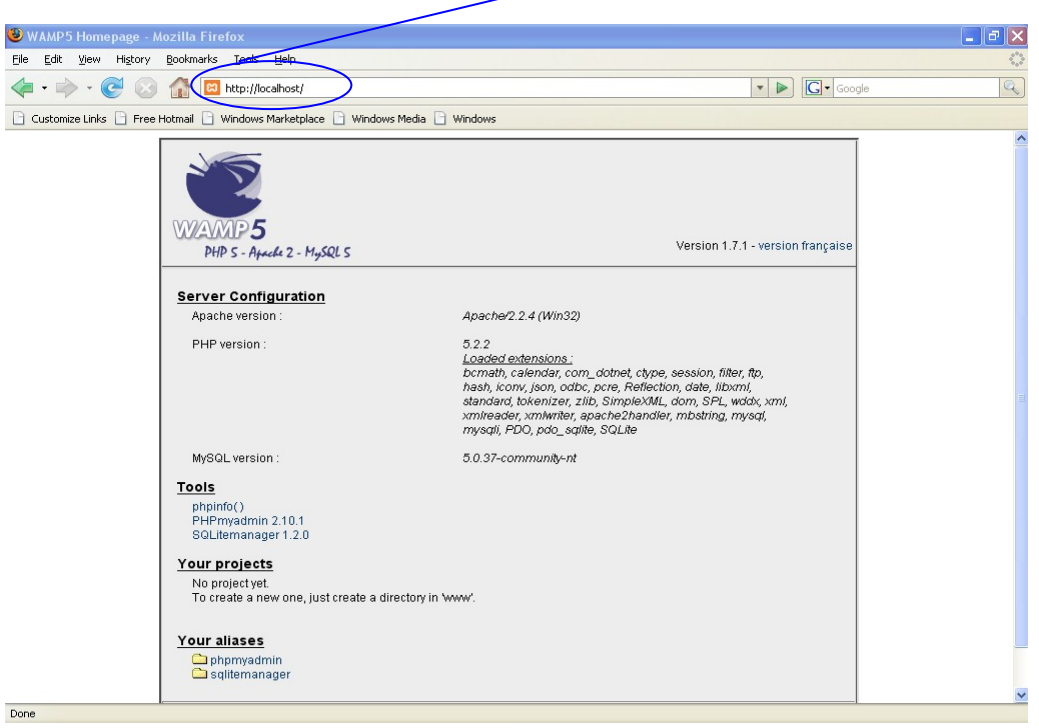

Gambar 18 http://localhost/

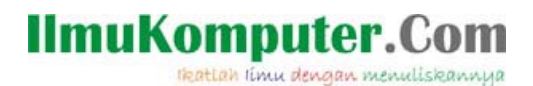

Untuk mendesign database klik phpmyadmin dan akan muncul seperti gbr 19 atau pada address bar dapat anda ketik localhost/phpmyadmin dan ENTER.

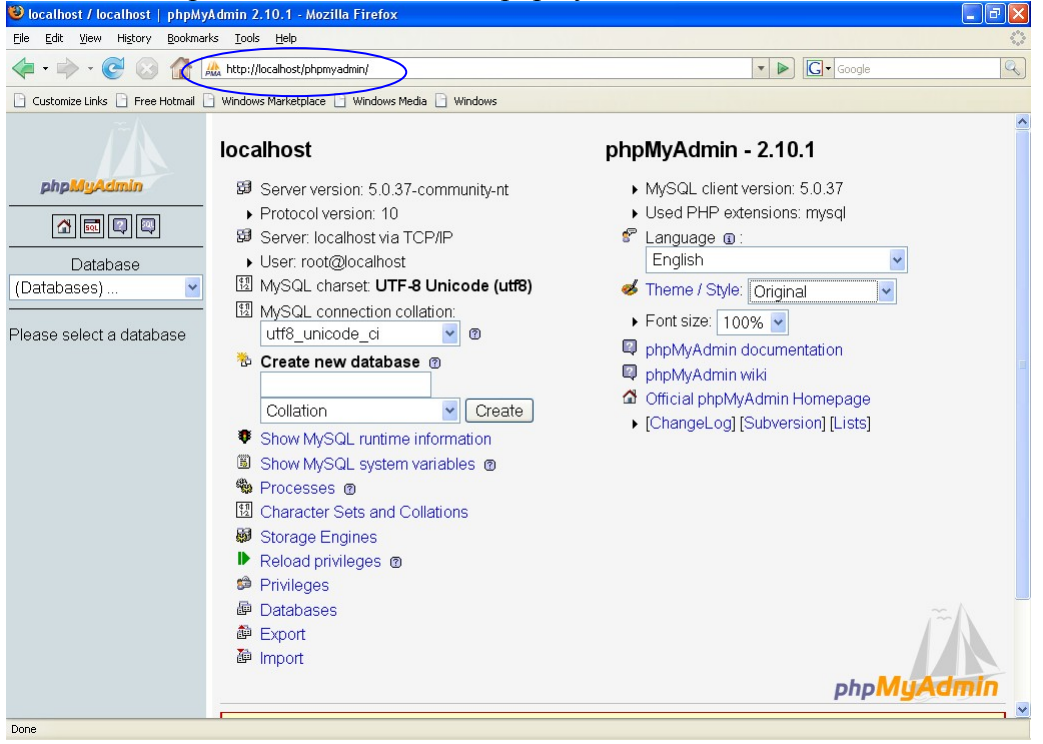

Gambar 19 Tampilan phpmyadmin dengan theme original

Ganti theme / Style dengan Darkblue maka akan muncul spt gbr 20

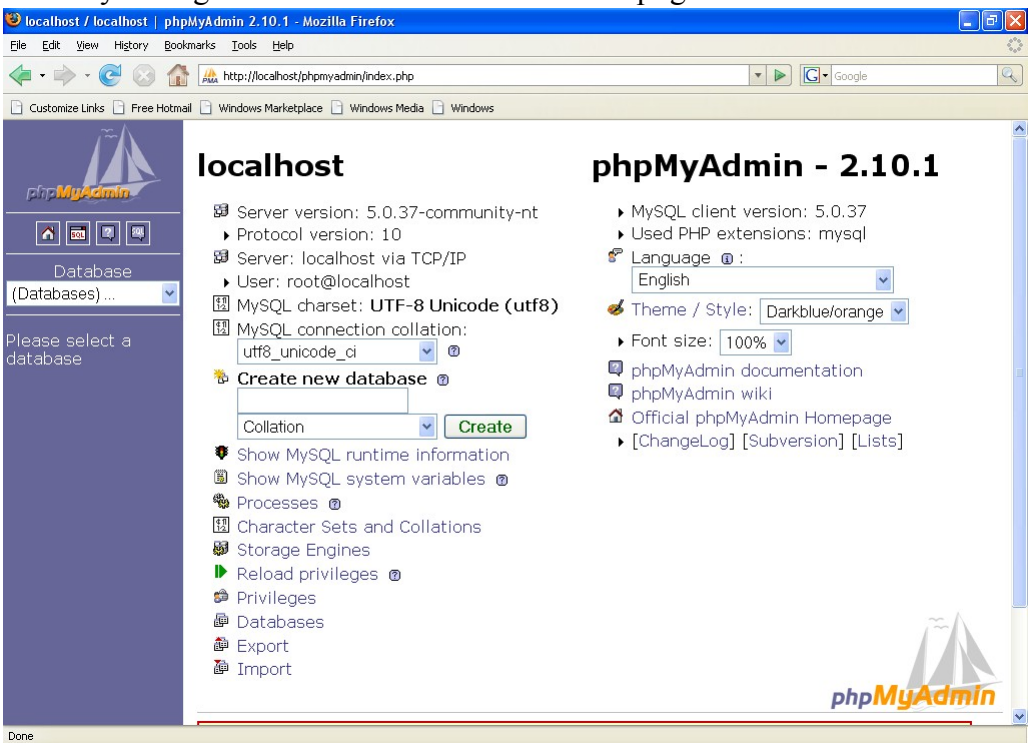

Gambar 20 Theme Darkblue

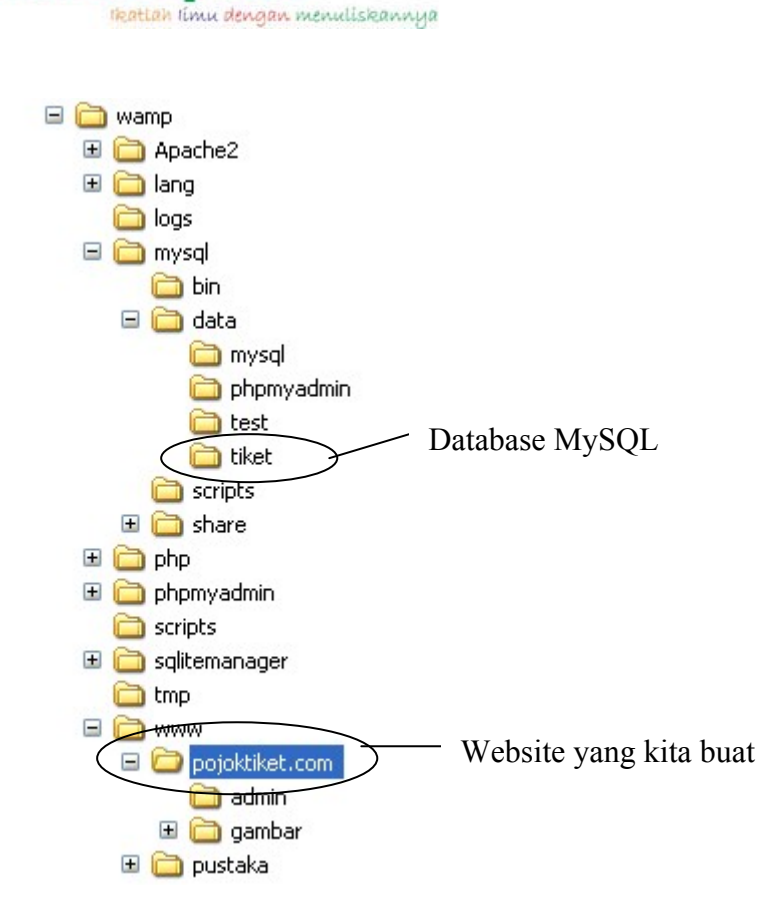

llmuKomputer.Co

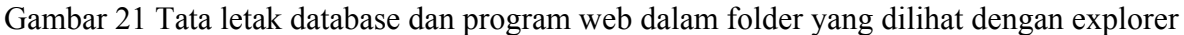

#### Cara Instalasi xampp-win32-1.5.1-installer.exe

Buka explorer lalu double click file xampp-win32-1.5.1-installer.exe seperti pada gambar 1

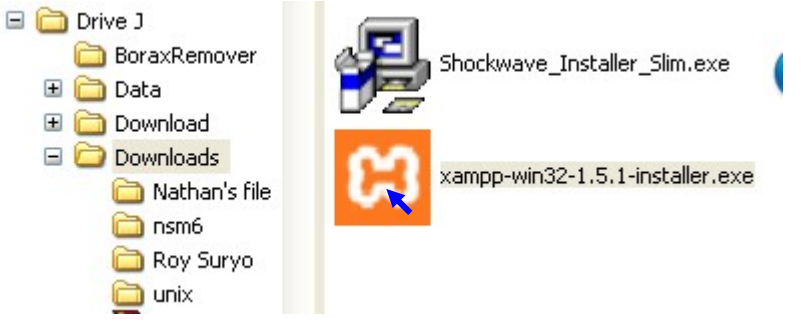

Gambar 1. Double click file xampp-win32-1.5.1-installer.exe

Akan muncul pilihan bahasa, pilih bahasa yang digunakan lalu klik ok

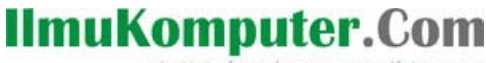

ikatian iimu dengan menuliskannya

| Installer | Language                  | X |
|-----------|---------------------------|---|
| 83        | Please select a language. |   |
|           | English                   | ~ |
| _         | OK Cancel                 |   |

gambar 2 Pilihan Bahasa

Tunggu beberapa saat hingga muncul setup xampp-win32-1.5.1-installer.exe.lalu klik next

| 😂 XAMPP 1.5.1 Setup |                                                                                                    |
|---------------------|----------------------------------------------------------------------------------------------------|
|                     | Welcome to the XAMPP 1.5.1 Setup<br>Wizard<br>This wizard will guide you through the installation of XAMPP<br>1.5.1.<br>It is recommended that you close all other applications<br>before starting Setup. This will make it possible to update<br>relevant system files without having to reboot your<br>computer.<br>Click Next to continue. |
|                     | Next > Cancel                                                                                                    |

Gambar 3 setup wizard xampp

Lalu akan muncul kotak dialog, untuk menentukan ke folder mana ia akan di simpan (defaultnya di c:\xampp drive dan nama folder boleh dirubah) setelah itu klik install

| 🛱 XAMPP 1.5.1 Setup                                          |                                           |                                             |                                 |           |
|--------------------------------------------------------------|-------------------------------------------|---------------------------------------------|---------------------------------|-----------|
| Choose Install Location<br>Choose the folder in which t      | o install XAMPP 1.                        | 5.1.                                        |                                 | 8         |
| Setup will install XAMPP 1.5.<br>Browse and select another f | l in the following<br>older. Click Instal | folder. To install ir<br>to start the insta | n a different folde<br>llation. | er, click |
| Destination Folder                                           |                                           |                                             | Bro                             | wse       |
| Space required: 199.1MB<br>Space available: 21.4GB           |                                           |                                             |                                 |           |
| Nullsoft Install System v2.09 —                              |                                           | < Back                                      | Install                         | Cancel    |

gambar 4 Folder tempat menginstall file xampp

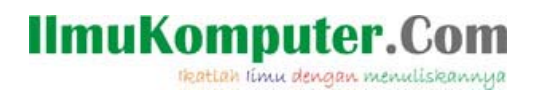

Tunggu beberapa saat, xampp-win32-1.5.1-installer.exe. sedang menjalankan proses instalasi...

| 8  | XAMPP 1.5.1 Setup                                                                                                    |               |        |
|----|----------------------------------------------------------------------------------------------------|---------------|--------|
| h  | <b>nstalling</b><br>Please wait while XAMPP 1.5.1 is being in                                                                                                    | stalled.      | ខ      |
|    | Extract: myisampack.exe                                                                                                    |               |        |
|    | Extract: comp-err.exe<br>Extract: libeay32.dll<br>Extract: libmysql.dll<br>Extract: libmysql.dll 100%<br>Extract: my.cnf<br>Extract: myTest.exe<br>Extract: my_example.cnf<br>Extract: my_print_defaults.exe<br>Extract: myisam_ftdump.exe<br>Extract: myisamchk.exe<br>Extract: myisamlog.exe<br>Extract: myisampack.exe |               |        |
| Nu | lsoft Install System v2,09                                                                                                    | < Back Next > | Cancel |

Gambar 5 Proses instalasi

Jika proses penginstalan sudah selesai, silahkan klik finish seperti gbr 6

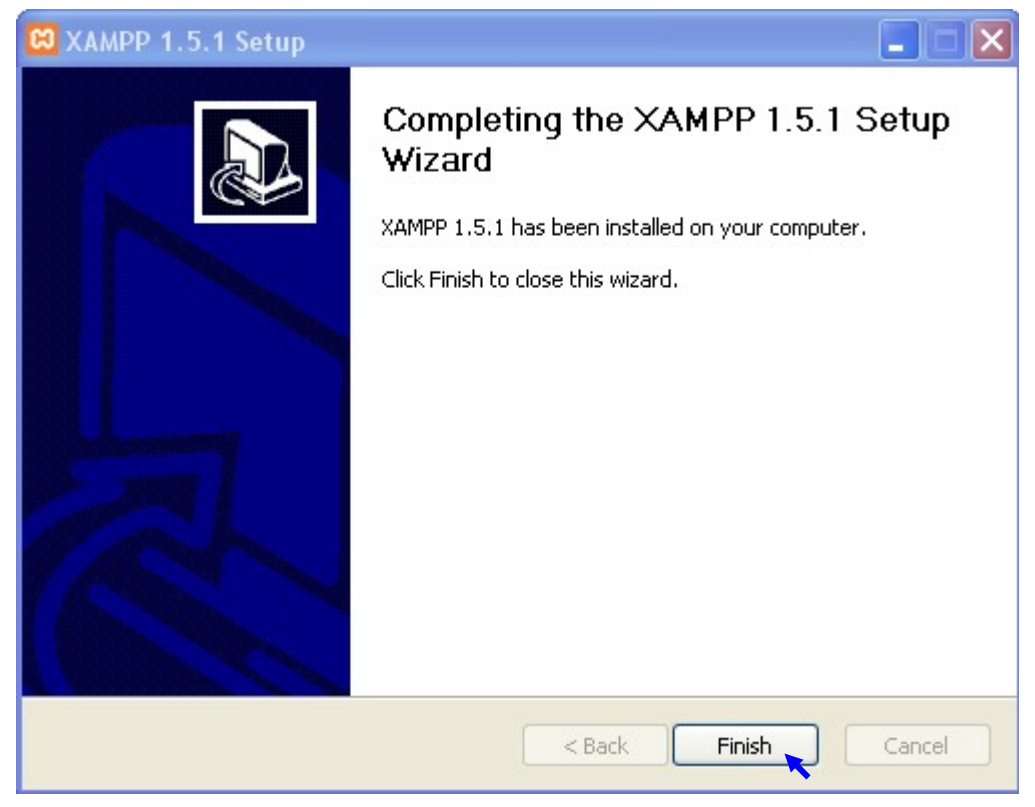

Gambar 6 Instalasi komplit